## Add a User to the Admin or Sales Rep Groups

**Protip!** The only user groups you'll need to concern yourself with are the **Admin** and **Sales Rep** groups. The other user groups can be ignored as they no longer serve a purpose in Infusionsoft.

If a user is in the Admin group, you cannot change their individual permissions...they have access to everything. You will need to firest remove them from the Admin group, then you change their permissions.

- Admin: Allows a user to access all settings and features in your account with very few restrictions.
- Sales Rep: Allows a user to own an Opportunity record . A user that is not in the Sales Rep group can view and edit these records, but they cannot own them. In short, any user that is a sales person needs to be in this group!
- Navigate To Admin > Users. Hover over the Infusionsoft logo and then click on the Users option under the Admin area. From there, click on the name of the user you would like to edit, then click on their User Groups tab.

| <b>A</b> (         | 3 <b>* # 1 0</b> | <b>Q v</b> Find a contact |                  |
|--------------------|------------------|---------------------------|------------------|
| MARKETING          | E-COMMERCE       | ADMIN                     |                  |
| Campaign Builder   | E-Commerce Setup | Branding Center           |                  |
| Email & Broadcasts | Orders           | Billing & Account Info    |                  |
| Lead Generation    | Products         | Users 🛄                   | Widgets Change I |
| Templates          | Actions          | Import Data               |                  |
| Legacy             | Promotions       | Data Cleanup              |                  |
|                    | Legacy           |                           |                  |

| 4 | 7549 | Warun Cash       | เทลาแทนผู้เท่านราชทรงทบาท |
|---|------|------------------|---------------------------|
|   | 7335 | Dan A            | dan                       |
|   | 6968 | Javier Trevino   | Kanon                     |
|   | 6892 |                  | scott.richins             |
|   | 6788 | Hua Ma           | hma                       |
|   | 6786 | Tessa Lee        | tessa.lee                 |
| 1 | 6784 | Gabriela McManus | dabmc78                   |

| dit User /        | Accounts      | ; <mark>(</mark> back to | search results)  |                |  |
|-------------------|---------------|--------------------------|------------------|----------------|--|
| Preferences       | Signatures    | Notes                    | User Groups      |                |  |
| ict to any of the | groups below, | select the               | group from the d | lrop down box. |  |

2. To add the user to a group, click on the **Please Select One** drop-down and then on the group you wold like to add this user to.

| groups below, select the group from the dro |
|---------------------------------------------|
| Add                                         |
|                                             |
|                                             |
| Name                                        |
| Admin                                       |
|                                             |

3. Click on the **Add** button

| Groups                     |                                                                |
|----------------------------|----------------------------------------------------------------|
| To add this contact to any | y of the groups below, select the group from the drop down boy |
| Admin                      | ▼ Add                                                          |
| Current Groups             |                                                                |
| GroupId                    | Name                                                           |

- 4. **Pro-tip!** Clicking on the **Save** button will not add a user to a group. Only the **Add** button will!
- 5. To remove a user from a group, navigate to user's profile under the **User Groups** tab as shown above.
- 6. Click on the **Remove** link corresponding with the Group to be removed.

| Name  | Remove |  |
|-------|--------|--|
| Admin | Remove |  |
|       |        |  |
|       |        |  |